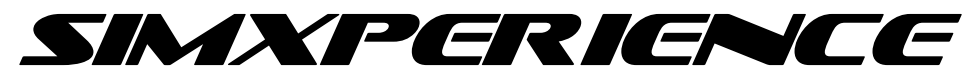

# G-Belt Quick Start Guide

### Connecting AccuMotion Controller

- Connect the USB cable to the PC
- Connect the cables from the G-Belt unit to the controller. Take your time. Be careful not to bend any pins and ensure that the connectors are fully seated. Connection order is unimportant.
- Connect the IEC power cord and switch to the controller
- Connect the IEC power cord to a 110V-220V wall outlet.
- Turn the power switch to the on position
- Windows should beep indicating that a new USB device was connected and begin installing drivers.

### **Device Driver Installation**

Device driver installation will occur automatically if you have not disabled the automatic device driver update feature of Windows.

Driver installation can take up to 5 minutes depending on the speed of your internet connection. Windows will provide status in the system tray at the bottom-right of your screen.

## Adding G-Belt To Existing Sim Commander Installation

- Open Sim Commander
- Go to Control Center-->Settings Tab
- Expand Sim Device Manager
- Select the AccuMotion Controller by clicking the name
- Enable the AccuMotion Controller by clicking the checkbox next to the text 'AccuMotion Controller'
- When prompted, click 'Yes' to allow Sim Commander to modify your existing profiles.
- If you are mounting to a GS-5 or Stage Series motion simulator, you can restart Sim Commander and drive.
- If your G-Belt is mounted using the universal seat mount orientation, please select the 'Invert Output' checkbox on the G-Belt Right axis and uncheck the 'Invert Output' checkbox on the G-Belt Left axis. This will effectively reverse the motor outputs for this mounting orientation.

#### **RESTART SIM COMMANDER AT THIS TIME!!**